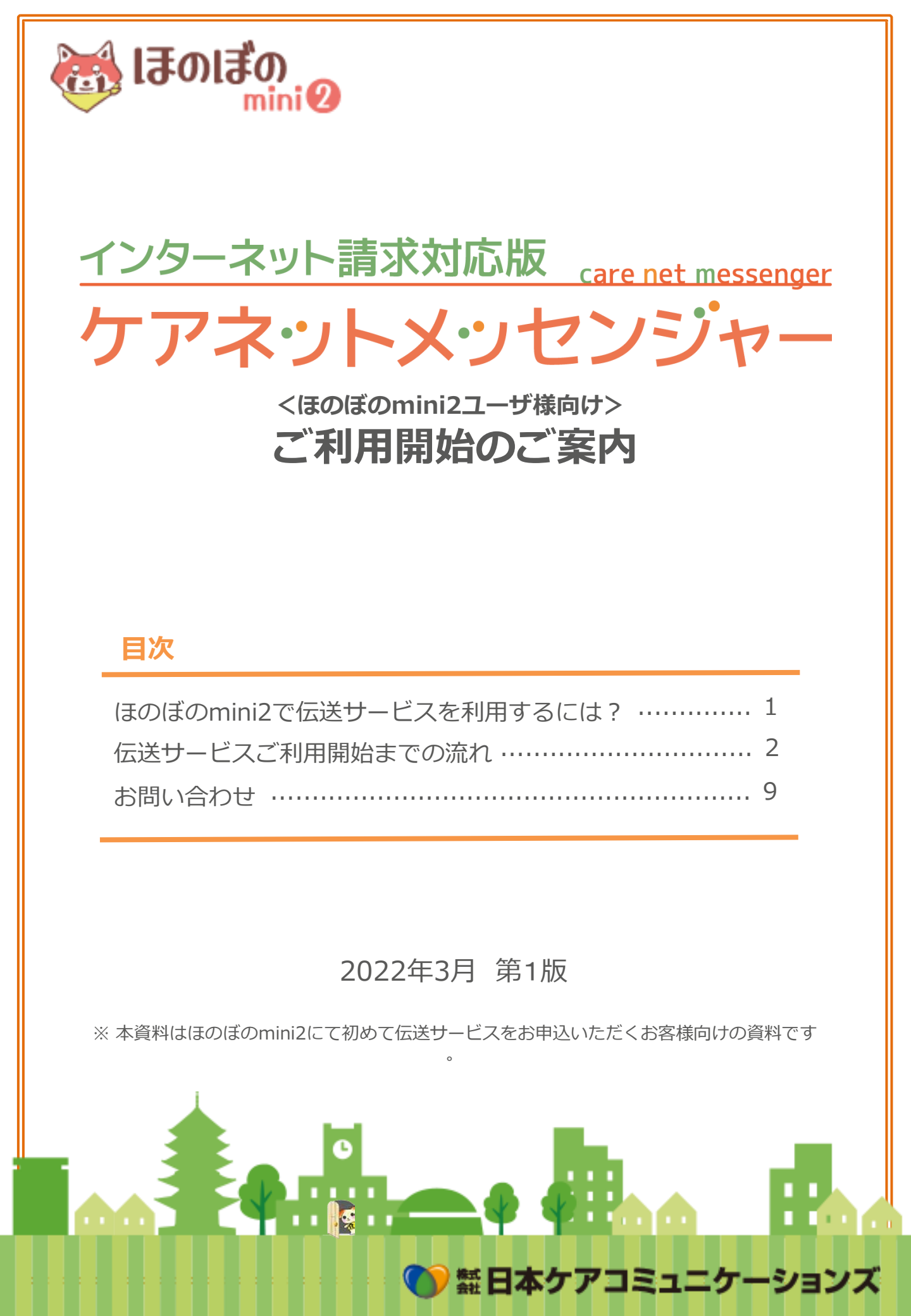

# ほのぼのmini2で伝送サービスを利用するには?

ほのぼのmini2にて「インターネット請求対応版ケアネットメッセンジャー」をご利用 (以下、「伝送サービス」)いただく為には、ほのぼのmini2への<u>『本登録』</u>の お申込ならびに伝送サービス利用欄への回が必要となります。

ほのぼのmini2ではご契約に関する各種お申込の締日を**毎月25日**とさせていただいており、 お申込いただいたタイミングによって伝送サービスのご利用開始月が決定いたします。

### 伝送サービスご利用お申込前に、国保連発行の【ユーザID】が必要です!

ほのぼのmini2の伝送サービスでは、弊社へのお申込前にお客様にて国保連へ

インターネット請求を行う旨申請を行い、国保連発行の<u>【ユーザID】(KJから始まる計14桁のID)</u>を 取得されている必要があります。

ユーザID未取得で伝送サービスのお申込はできませんため、ご注意ください。

# 【ユーザID】の取得方法について、詳細はP.4をご覧ください。

### 伝送サービスご利用開始スケジュール例

注

インターネット請求を開始するにあたり、弊社を「請求代理人」として国保連合会へ 届け出る為の『委任状』をご提出いただく必要があり(※)、手続きに時間を要する為、 伝送サービスご利用お申込完了より最短で二ヶ月後が伝送サービスの利用開始月となります。 予めご了承ください。

(※)下図は、『委任状』を弊社指定の返送期日までにご提出いただけた場合のスケジュールとなります。 『委任状』の記載内容に不備があった場合や、期日までにご返送いただけなかった場合には ご希望の開始月に伝送サービスを利用開始いただけませんのでご注意ください。 『委任状』の詳細や記載方法・返送期日につきましては、P.7~をご確認ください。

| 1月                             | 2月          | 3月            | 4月 |  |  |
|--------------------------------|-------------|---------------|----|--|--|
| 1/25以前に本登録および<br>伝送サービスの申込した場合 |             |               |    |  |  |
| 1/20<br>伝送利用申込                 | 用開始に際する諸手続き | 3/1<br>伝送利用開始 |    |  |  |
| 1/26以降に本登録および<br>伝送サービスの申込した場合 |             |               |    |  |  |
| 1/28<br>伝送利用申込                 | 伝送利用開始に際    | 4/1<br>伝送利用開始 |    |  |  |

(※)上記スケジュール図はあくまでも一例です。お客様にてお申込いただく月に読み替えてご確認ください。(※)ほのぼのmini本体サービスの課金開始に関するスケジュールとは異なります。

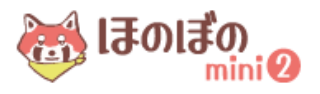

# 伝送サービス利用開始までの流れ

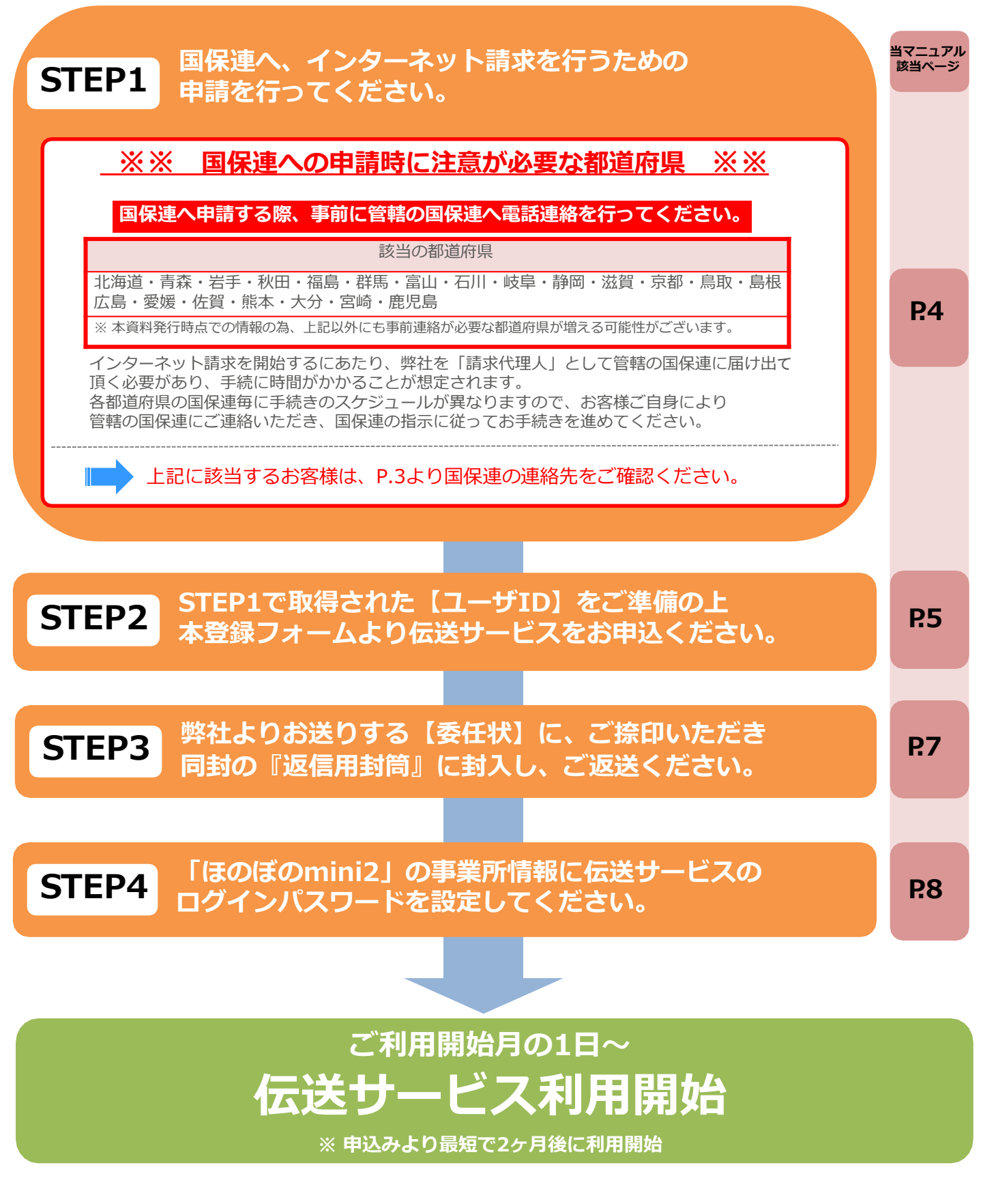

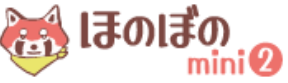

### 全国国保連の連絡先一覧

| 国保連の | 由詰時( | に事前連絡        | が必要 | <b>か都</b> 道府県 |
|------|------|--------------|-----|---------------|
|      |      | いし チョ ロリノニルト |     | 아마르기기자        |

| _ | -1235 | 苦华生                                     |   | 電話番号         |
|---|-------|-----------------------------------------|---|--------------|
|   | 01    | 国地に                                     |   | 011-221-5161 |
|   |       | 10/9/2011年日女                            |   | 011-231-3101 |
|   |       | 电力                                      |   | 017 702 1226 |
|   | 02    | 月林宗国休理口云 出工间回归 法公会                      |   | 017-723-1330 |
|   | 03    | 石于宗国休理口云                                |   | 019-023-4325 |
|   | 04    |                                         |   | 022-222-7079 |
|   | 05    | 秋田宗国休建古云                                |   | 018-802-0804 |
|   | 00    |                                         |   | 0237-87-8003 |
| _ | 07    | 他最乐国休建口云                                |   | 024-323-2702 |
|   | 現現    |                                         |   | 000 001 1567 |
|   | 08    | 次                                       |   | 029-301-1567 |
|   | 10    | 栃木県国保津市会                                |   | 028-643-5400 |
|   | 10    | 群馬県国休理市会<br>株工県国内はある                    |   | 027-290-1319 |
|   | 10    | 「「「「」」「「」」「「」」「」」「「」」「」」「」」「」」「」」「」」「」」 |   | 048-824-2537 |
|   | 12    | 十葉県国保連合会                                | _ | 043-254-7409 |
|   | 13    | 果尔都国际建立云                                | _ | 03-6238-0207 |
|   | 14    | 仲宗川国休理古云                                |   | 045-329-3445 |
|   | 中部    | 地方                                      |   |              |
|   | 15    | 新潟県国保連合会                                |   | 025-285-3072 |
|   | 16    | 富山県国保連合会                                |   | 076-431-9816 |
|   | 17    | 石川県国保連合会                                |   | 076-261-5194 |
|   | 18    | 福井県国保連合会                                |   | 0776-57-1614 |
|   | 19    | 山梨県国保連合会                                |   | 055-223-2119 |
|   | 20    | 長野県国保連合会                                |   | 026-238-1555 |
|   | 21    | 岐阜県国保連合会                                |   | 058-275-9825 |
|   | 22    | 静岡県国保連合会                                |   | 054-253-5580 |
|   | 23    | 愛知県国保連合会                                |   | 052-962-1307 |
|   | 近畿    | 地方                                      |   |              |
|   | 24    | 三重県国保連合会                                |   | 059-213-6500 |
|   | 25    | 滋賀県国保連合会                                |   | 077-522-0065 |
|   | 26    | 京都府国保連合会                                |   | 075-354-9050 |
|   | 27    | 大阪府国保連合会                                |   | 06-6949-5247 |
|   | 28    | 兵庫県国保連合会                                |   | 078-332-5618 |
|   | 29    | 奈良県国保連合会                                |   | 0744-29-8311 |
|   | 30    | 和歌山国保連合会                                |   | 073-427-4665 |
|   | 中国    | 地方                                      |   |              |
|   | 31    | 鳥取県国保連合会                                |   | 0857-20-3681 |
|   | 32    | 島根県国保連合会                                |   | 0852-21-2122 |
|   | 33    | 岡山県国保連合会                                |   | 086-223-8876 |
|   | 34    | 広島県国保連合会                                |   | 082-554-0782 |
|   | 35    | 山口県国保連合会                                |   | 083-925-2697 |
|   | 四国    | 地方                                      |   |              |
|   | 36    | 徳島県国保連合会                                |   | 088-666-0117 |
|   | 37    | 香川県国保連合会                                |   | 087-822-7453 |
|   | 38    | 愛媛県国保連合会                                |   | 089-968-8700 |
|   | 39    | 高知県国保連合会                                |   | 088-820-8409 |
|   | 九州    | ·沖縄地方                                   |   |              |
|   | 40    | 福岡県国保連合会                                |   | 092-642-7813 |
|   | 41    | 佐賀県国保連合会                                |   | 0952-26-4302 |
|   | 42    | 長崎県国保連合会                                |   | 095-826-7293 |
|   | 43    | 熊本県国保連合会                                |   | 096-365-0329 |
|   | 44    | 大分県国保連合会                                |   | 097-534-8480 |
|   | 45    | 宮崎県国保連合会                                |   | 0985-35-5111 |
|   | 46    | 鹿児島国保連合会                                |   | 099-206-1084 |
|   | 47    | 沖縄県国保連合会                                |   | 098-860-9022 |

左記の情報は弊社独自の調査による ものです。情報が予告なく変更にな る場合がございます。

予めご了承ください。

<u>3</u>

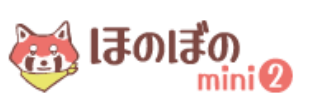

# STEP1 国保連へ、インターネット請求を行うための 申請を行ってください。

伝送サービスのお申込前に、国保連ヘインターネット請求を行うための申請を行ってください。 申請時、国保連より下記の届出書を入手し必要事項をご記入の上管轄の国保連へご提出ください。 提出方法は郵送・FAX等、各都道府県の国保連によってルールが異なります。 締切日と合わせて、ルールの確認をお願いいたします。

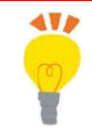

#### POINT!

【ユーザID】は、「KJ」から始まる計14桁のものが必要です。お客様ご自身が代理人となる「HD」から始まるユーザIDではほのぼのminiオプションの伝送サービスをご利用できませんので、 国保連へ「KJ」から始まるIDを取得されたい旨をお伝えください。

書式は各都道府県によって異なる場合がございますので、詳細は管轄の国保連へ 直接お問い合わせください。お問い合わせ先はP.3をご参照ください。

記入例①介護給付費等の請求及び受領に関する届

記入例② 電子情報処理組織又は磁気テープ、フレキシブル ディスク.若しくは光ディスクによる請求に関する届

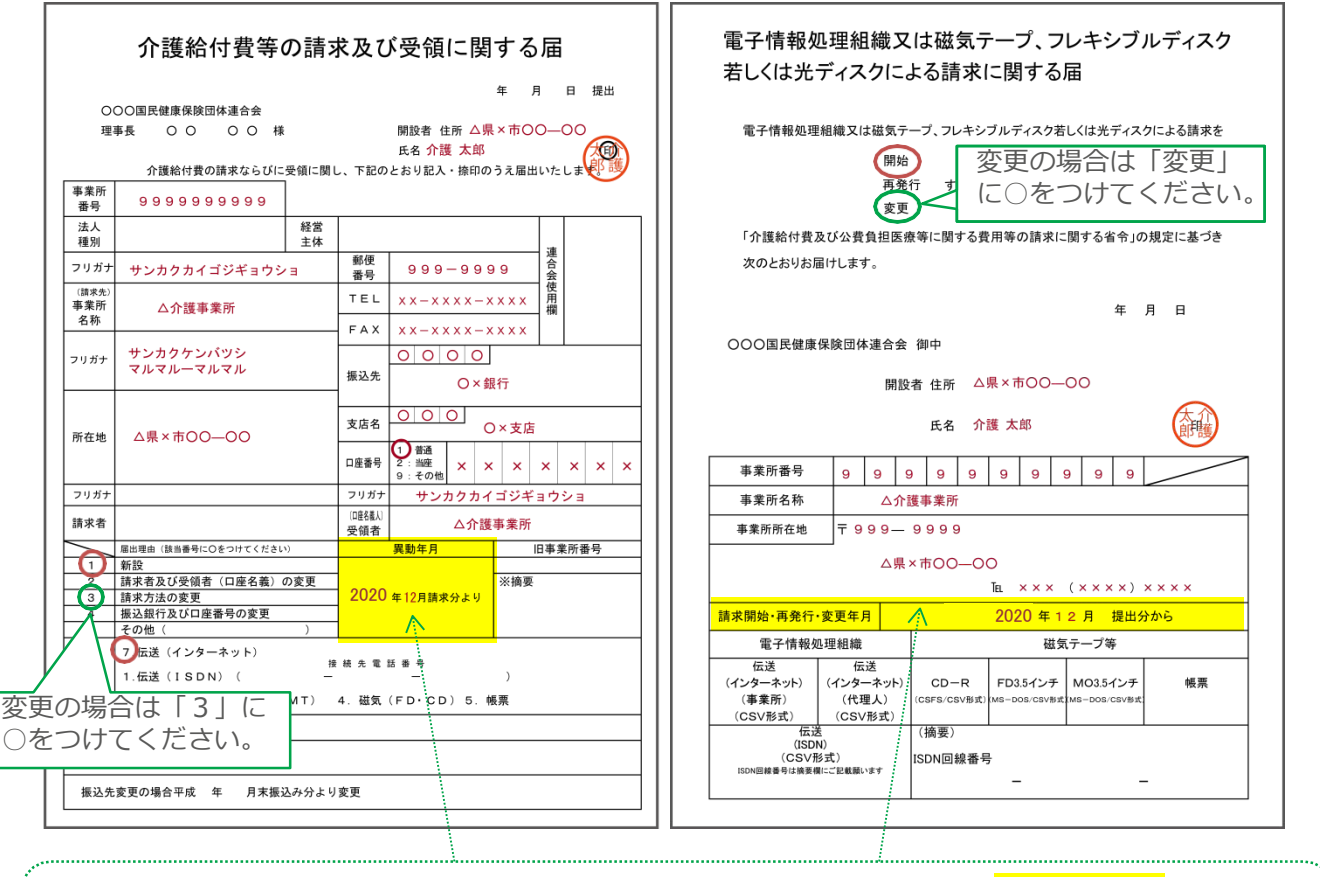

#### **請求開始月は移行手続き時の伝送利用開始月にしてください(** ※ ほのぼのmini2では、毎月25日までのお手続きで翌々月の1日より伝送サービスをご利用いただけます。 (例)6月26日~7月25日までのお申込→9月請求(8月実績)分より伝送利用開始。 この場合、請求開始月は『9月』となります。(P.1のスケジュール図参考)

Δ

#### 【参考】届出書の入手方法

- ・国保連から電話で取り寄せられます。
- ・新規開設の事業所の場合、郵送される場合や説明会等で配布される 場合もあります。
- ・ホームページからダウンロードできる国保連もあります。
- ★ すでに他社のインターネット伝送サービス(代理人請求)を ご利用している事業所様は、代理人契約を解除してから 弊社へお申し込みください。
- ★ 現在インターネット伝送を行っており、すでに「KJ」から 始まる国保連発行の【ユーザID】をお持ちの場合は、 改めて国保連へお手続きいただく必要はございません。
- ★ 独自様式の届出書を採用している都道府県もございます。

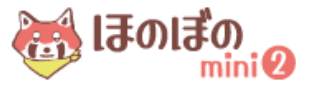

### STEP1で取得された【ユーザID】をご準備の上 本登録フォームより伝送サービスをお申込ください。

インターネット請求開始の申請後、国保連から【ユーザID】が記載された 「電子請求登録結果に関するお知らせ」が発行されます。お手元に届きましたら、 下記手順にてお手続きください。

### 1 本登録/登録情報変更フォームヘログインします。

ほのぼのmini2ログイン後、「お知らせ」の<sup>本申込を行う</sup>ボタンを押下し、 『本登録/登録情報変更 フォーム』へログインします。

| 臡 ເສດເສັດ       | 2    | 事業所番号: 事業所:            | 法人:          | ログイン:法人マスタ | 文字サイズ大中小  |
|-----------------|------|------------------------|--------------|------------|-----------|
| ■ メニュー          | 利用者  |                        |              | 利用者左       | ヘルプ ログアウト |
| お知らせ            |      |                        |              |            |           |
| 本申込を行う          | う無料は | 6試し期間終了日は2022/04/24です。 |              |            |           |
| ┃お知らせ<br>0件/0件中 |      |                        | バックナンバーを表示する |            |           |

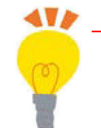

POINT!

5

既に本登録済で伝送サービスのみお申込される場合、ほのぼのminiホームページ内「よくあるご質問」 から『登録情報変更フォーム』へログインいただけます。

(フォームURL: https://ap.honobono-mini.com/minimng/mini\_enter/proxy)

### 2 必要な情報を入力します。

《法人情報》

伝送サービスのご利用にあたり重要な情報が多くございます。 (法人代表者名・役職など)国保連合会へお届出の情報にてご入力ください。

| 法人名 💥                                                       | 株式会社ほのぼのmini2                  |  |  |  |  |  |
|-------------------------------------------------------------|--------------------------------|--|--|--|--|--|
| 法人名(カナ) ※                                                   | ホノボノミニツー (カタカナのみ)              |  |  |  |  |  |
| 法人代表者名※<br>(姓名を分けて入力ください)                                   | 姓 代表 名 太郎                      |  |  |  |  |  |
| 法人代表者名(カナ) ※<br>(セイメイを分けて入力ください)                            | セイ ダイヒヨウ メイ タロウ (カタカナのみ)       |  |  |  |  |  |
| 代表者役職 💥                                                     | 代表取締役                          |  |  |  |  |  |
| (パスワードに変更がない場合は、<br>入力の必要はありません)                            |                                |  |  |  |  |  |
| パスワード(確認用)                                                  |                                |  |  |  |  |  |
| ほのぼのmini担当者名 ※<br>(はのばのminiをご利用になる管理者様のお名前を<br>入力してください)    | 担当次郎                           |  |  |  |  |  |
| ほのぼのmini担当者名(カナ) ※<br>(はのばのminiをご利用になる管理者様のカナを<br>入力してください) | タントウジロウ (カタカナのみ)               |  |  |  |  |  |
| メールアドレス 💥                                                   | sample@test.co.jp              |  |  |  |  |  |
| 電話番号 <mark>※</mark>                                         | 0312341234 (数字のみ)              |  |  |  |  |  |
| FAX番号                                                       | 0312341234 (数字のみ)              |  |  |  |  |  |
| 郵便番号 💥                                                      | 1030011 (数字のみ)                 |  |  |  |  |  |
| 住所 <mark>※</mark>                                           | 東京都 → 中央区日本橋大伝馬町14-17          |  |  |  |  |  |
| 販売店コード                                                      | 04機器店等の紹介にてコードを指定された場合は入力ください。 |  |  |  |  |  |
| 弊社管理コード                                                     | 弊社の紹介にてコードを指定された場合は入力ください。     |  |  |  |  |  |
| 管理者1D※<br>(ほのばのminiのログインIDに<br>なります。)                       | ••••                           |  |  |  |  |  |

### ご注意ください!!

本画面で登録いただいた情報は、 国保連お届出の情報と異なる場合、 国保連にて受理されず、インターネ ット請求を開始できません。

法人名・法人住所も必ず見直し、 <u>ほのぼのminiご登録の情報が</u> 誤っている場合には必ず本画面より修 正の上手続きを完了してください。

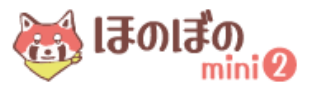

「サービス利用」欄の【インターネット請求対応版『ケアネットメッセンジャー』を利用する】に 回をいれると、伝送利用申込に必要な情報の入力欄が表示されます。 事業所番号毎に、STEP1で取得された国保連合会発行の【ユーザID】を入力してください。

|   | 事業所番号 <mark>※</mark>                                                                          | <b>130000000</b> (英数字10桁) 事                                            |                                         | 事                                       | ἔ所名 <mark>※</mark> | ほのぼのr                                                                                                    | miniデイサービ                                                                                                    | ス                                                                                                    | ▲閉じる                                                                                    |                               |  |
|---|-----------------------------------------------------------------------------------------------|------------------------------------------------------------------------|-----------------------------------------|-----------------------------------------|--------------------|----------------------------------------------------------------------------------------------------|----------------------------------------------------------------------------------------------------|----------------------------------------------------------------------------------------------------|-----------------------------------------------------------------------------------------|-------------------------------|--|
|   | サービス利用                                                                                        | <ul> <li>✓ インターネット請求対応版『ケアネット</li> <li>O311112222 (数字のみ) FA</li> </ul> |                                         |                                         |                    | メッセンジャ                                                                                                    | ー』を利用す                                                                                                    | - 3                                                                                                    |                                                                                         |                               |  |
|   | 電話番号 ※                                                                                        |                                                                        |                                         |                                         |                    | AX番号 (数字のみ)                                                                                                    |                                                                                                    |                                                                                                    |                                                                                         |                               |  |
|   | 郵便番号 <mark>※</mark>                                                                           | 103001                                                                 | 1 (数字                                   | (位) (位) (位) (位) (位) (位) (位) (位) (位) (位) |                    | 听 💥                                                                                                    | 東京都                                                                                                    | 東京都 🗸 中央区日本橋                                                                                                    |                                                                                         |                               |  |
|   |                                                                                               | 介護                                                                     | 🗌 居宅介護支援                                | 🗌 訪問介護                                  |                    | 🗌 訪問入浴                                                                                                    | □ 訪問リハビ<br>リ                                                                                                    | ✓ 通所介護<br>(地域密着通所含)                                                                                                    | ✓ 通所リハビ<br>リ                                                                            | □ 福祉用具貸<br>与                  |  |
|   |                                                                                               | 予防                                                                     | □ 介護予防支援                                | □ 予防訪問介護<br>(訪問型サービス含                   | )                  | □ 予防訪問入<br>浴                                                                                                    | 日 予防訪問リ ハ                                                                                                    | <ul> <li>□ 予防通所介護</li> <li>(通所型サービス</li> <li>含)</li> </ul>                                                                                                    | □ 予防通所リ<br>ハ                                                                            | □ 予防用具貸<br>与                  |  |
|   | サービス ※                                                                                        | 地域密<br>着                                                               | 🗌 認知通所介護                                | □ 夜間訪問介護                                |                    |                                                                                                    | I                                                                                                    |                                                                                                    |                                                                                         |                               |  |
|   |                                                                                               | 密着予<br>防                                                               | □ 予防認知通所                                |                                         |                    |                                                                                                    |                                                                                                    |                                                                                                    |                                                                                         |                               |  |
| 1 |                                                                                               | その他                                                                    | □ 有料老人ホー<br>ム                           | □ サービス付き高<br>住宅                         | 齡者                 |                                                                                                    |                                                                                                    |                                                                                                    |                                                                                         |                               |  |
|   | 国保連ユーザID <mark>※</mark>                                                                       | KJ●●                                                                   |                                         | •••                                     | ]                  |                                                                                                    |                                                                                                    | <#                                                                                                    | 美式サン                                                                                    | プルン                           |  |
|   | 事業所名(カナ) ※                                                                                    | ホノボ                                                                    | ディサー                                    | ビス                                      | Г                  |                                                                                                    |                                                                                                    |                                                                                                    |                                                                                         |                               |  |
|   | 担当者ネ<br>(姓名を分け                                                                                |                                                                        | /////////////////////////////////////// | vvv                                     | 電子請求登録結果に関する       |                                                                                                    |                                                                                                    | するおタ                                                                                                    | ロらせ                                                                                     |                               |  |
|   | 担当者名 ユーザID                                                                                    | KJX/                                                                   |                                         |                                         | Ц                  | NCC介護事業所                                                                                                    |                                                                                                    | 8                                                                                                    | <u>免行日</u><br>00周8                                                                      | ◆和 X年 X月 X日<br>氏健康便能団体連合会     |  |
|   | ご注意ください!!<br>「事業所名」が国保連へお届出の名称<br>と異なる場合にも、国保連にて受理さ<br>れません。<br>必ず国保連お届出の事業所名称にて<br>お手続きください。 |                                                                        |                                         |                                         |                    |                                                                                                    | NOUSY (株式)     NOUSY (株式)     T (約→999)     東京都中央区区     スマス スマス     スマス スマス     スマス     ス     ス     、     ス     、     ス     、 | φ x x 7         γ = κ x 8           00-00         00-00           87         x 7         61         62           17         61         63         63         63           18         # 64         64         63         63         63           12         x 7         63         63         63         63         53         3         3         3         3         3         3         3         3         3         3         3         3         3         3         3         3         3         3         3         3         3         3         3         3         3         3         3         3         3         3         3         3         3         3         3         3         3         3         3         3         3         3         3         3         3         3         3         3         3         3         3         3         3         3         3         3         3         3         3         3         3         3         3         3         3         3         3         3         3         3         3         3         3 <t< th=""><th>F 6 00-000-0000</th><th>87<br/>82<br/>27<br/>X<br/>X<br/>X</th></t<>                                                                                                    | F 6 00-000-0000                                                                         | 87<br>82<br>27<br>X<br>X<br>X |  |
|   |                                                                                               |                                                                        |                                         |                                         |                    | <ul> <li>・1 D、仮パスワード</li> <li>・注明書先行除バスマ</li> <li>■電子請求</li> <li>上記テドレス、<br/>した数年等</li> <li>原用面目で)</li> <li>(1) (第1項目<br/>(1) (第1項目)</li> <li>(1) (第1項目)</li> <li>(1) (1) (1) (1) (1) (1) (1) (1) (1) (1)</li></ul> | □ ひ辺和書数行用バスで、<br>マードは証明書の行用ボスで、<br>設付システムのファドレ<br>れては、<br>(電子構成、はつかの単いで)<br>株材ドンスを出版され、がい<br>ため、はつかの単いで)<br>株材ドンスを出版され、「「日本」<br>株式ドンスを出版して、一日、日本」<br>に記るくいてのであります。                                                                                                    | マードは、他に最後しないよい<br>(更新の中請を含む)の際に<br>ス (現社:Uniform Resource)<br>(ノWWW、G-Seikyuu,<br>水受付クステムの総合型)<br>(ハームの総合型)の(ロームの総合型)<br>(ロームの総合型)の(ロームの総合型)<br>(ロームの総合型)(ロームの総合型)<br>(ロームの総合型)(ロームの総合型)<br>(ロームの総合型)(ロームの総合型)<br>(ロームの総合型)(ロームの総合型)<br>(ロームの総合型)(ロームの総合型)(ロームの<br>(ロームの総合型)(ロームの<br>(ロームの)(ロームの)(ロームの)(ロームの)(ロームの)(ロームの)<br>(ロームの)(ロームの)(ローA)(D)(D)(D)(D)(D)(D)(D)(D)(D)(D)(D)(D)(D) | 5十分な管理を行ってく)<br>必要となりますので大切<br>vo Locator)<br>L.jp/<br>D)<br>ード変叉/マニュアルの物表<br>&クリック上ます。 | ださい<br>に痛苦してください<br>(16年) 8日前 |  |

### 3 ご入力いただいた内容をご確認ください。

全ての情報の入力が完了したら、人力内容確認 ボタンを押下し、確認画面に進みます。 切り替わった画面にて、ご入力いただいた内容をご確認の上、 この内容で登録 ボタンを押下すると お申込が完了いたします。

#### 4 お申込後の確認事項

お申込後、【法人情報】にご登録いただいたアドレス宛にメールが自動配信されます。 伝送サービスご利用開始までの流れについてご案内しておりますので、 必ずご確認いただけますようお願いいたします。

6

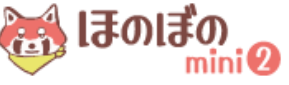

### STEP3 弊社よりお送りする【委任状】に、ご捺印いただき 同封の『返信用封筒』に封入し、ご返送ください。

伝送サービスお申込後、弊社より委任状と返送用の封筒をお送り致します。 弊社指定の期日までにご返送ください。

#### 弊社からの送付物

①ご案内
 ②委任状 (要返送)
 ③返信用封筒

### ご返送いただく書類

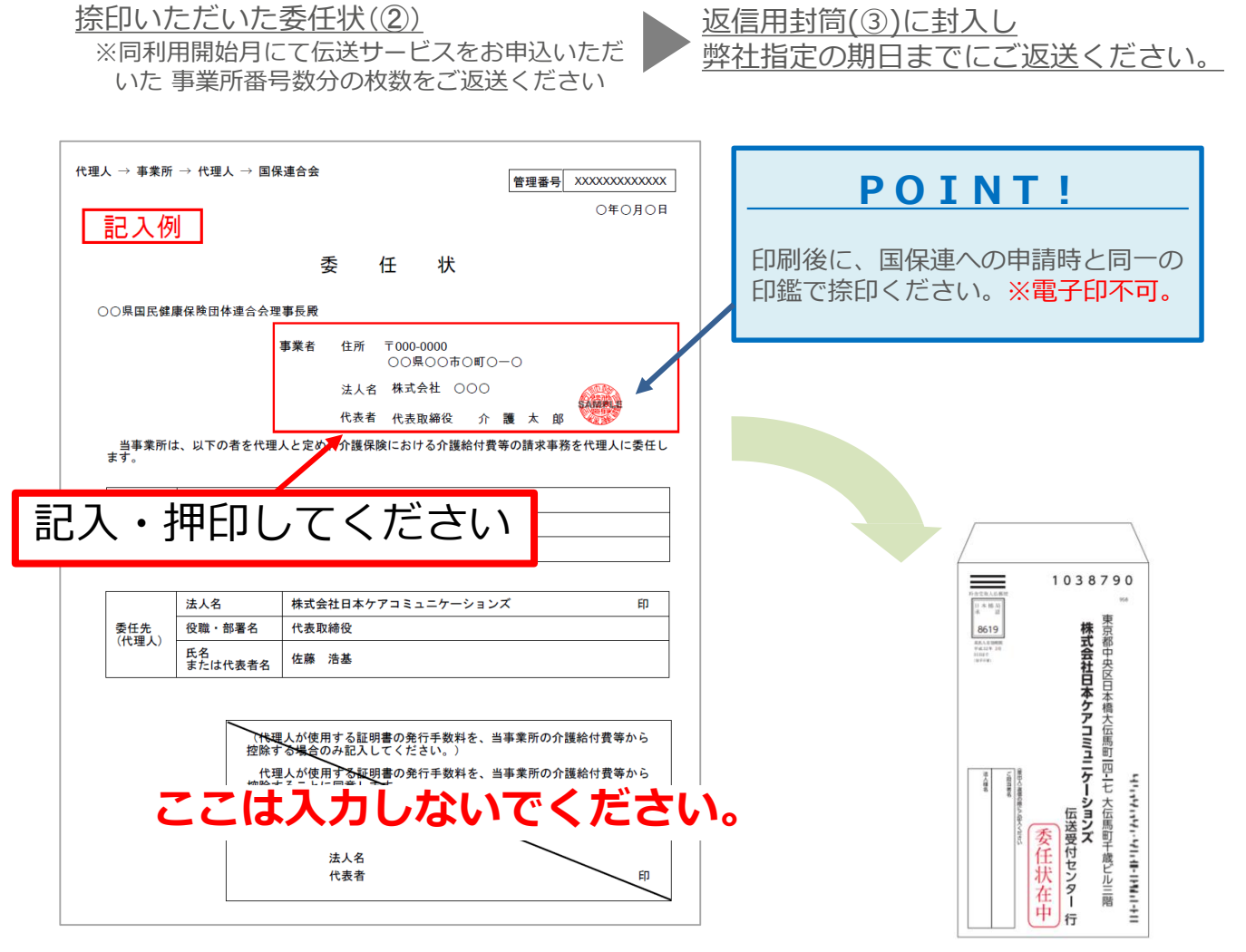

### 弊社指定の返送期日を必ずご確認ください!

注意

ご案内(①)に記載の返送期日までにご返送いただけない場合や 内容に不備がありました際は、予定通りに伝送サービスをご利用開始できません。 なお、同一法人様にて同利用開始月として複数事業所のお申込をいただいた場合、 その内のいずれかの事業所様のみで書類の不備があった場合でも 法人様単位でご利用開始月を先送りとさせていただきます。予めご了承ください。

ほのぼの

mini 🕗

STEP4 「ほのぼのmini2」の事業所情報に伝送サービスの ログインパスワードを設定してください。

ほのぼのmini2の「事業所システム設定(事業所独自)」に 伝送サービス(ケアネットメッセンジャー)のパスワードを設定しておくと、 ほのぼのmini2の本集計(請求・給付)処理結果画面より、直接、国保連伝送ができる ようになります。(開始月1日から)

パスワードの確認と設定方法

ほのぼのmini2にログイン後、

1. 基本情報登録 > 事業所情報 > 事業所システム設定(事業所独自)から 「初期パスワード確認」ボタンを押すと、『ID/PW確認フォーム』が開き パスワードを確認いただけます。

『ID/PW確認フォーム』の事業所用初期パスワードを『ほのぼのmini2』の ケアネットメッセンジャーのパスワードに設定してください。

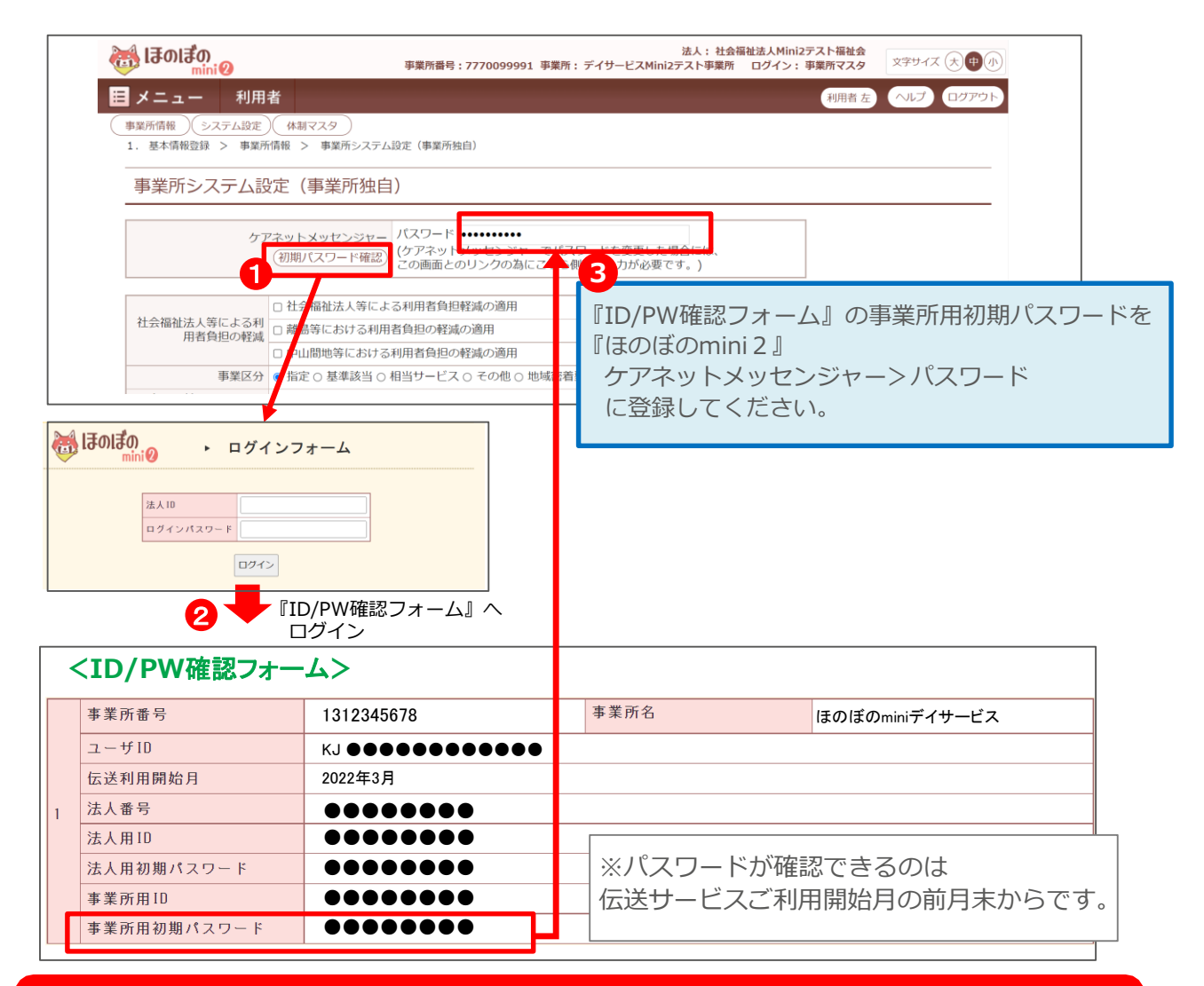

### 本画面でご確認いただけるのは【初期パスワード】です!

ID/PW確認フォームよりご確認いただけるのは、伝送サービスご利用開始時に弊社より 通知する【初期パスワード】となります。運用開始後にお客様にて パスワードを変更された場合は本画面には反映いたしませんのでご注意ください。 ※法人番号・各IDは変更いただくことができません。

ほのぼの

mini 🕗

8

#### 変更後のパスワードをお忘れの場合、伝送サービス側で変更が可能です。

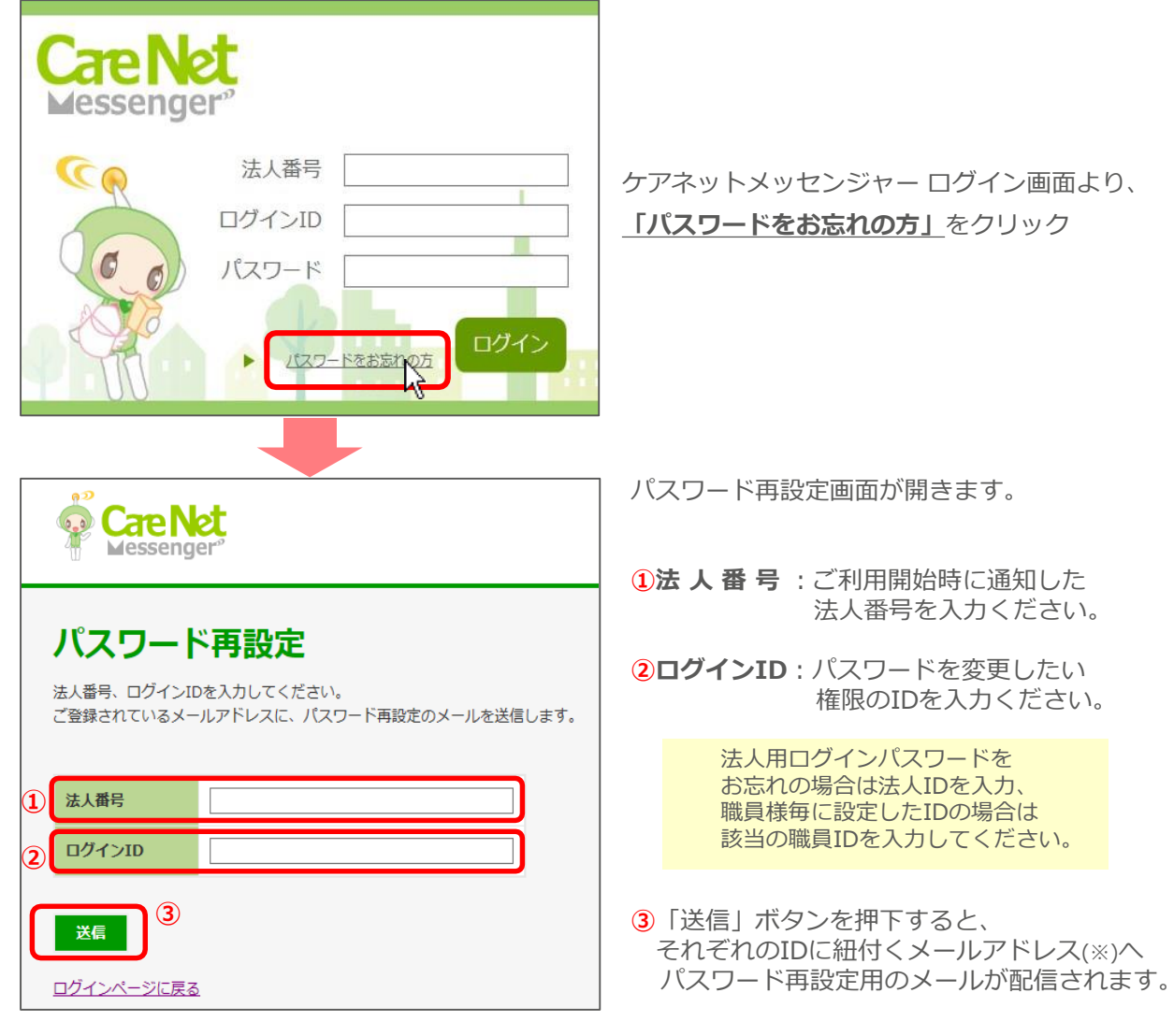

(※)法人IDの場合:ほのぼのmin2iご登録の「法人情報」にご入力いただいたメールアドレス 事業所IDの場合:ほのぼのmini2ご登録の「事業所情報」にご入力いただいたメールアドレス 職員IDの場合:伝送サービス利用開始後にメニュー>職員管理より設定したメールアドレス

# ▶ メールに記載の内容に従い、パスワードを変更ください。

## お問い合わせ

契約・手続きに関するお問い合わせ

# 

<受付時間> 9:00-12:00/13:00-17:00 (土日祝、弊社規定の休日を除く)

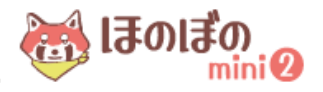